# 基于用友UFO报表构建杜邦分析系统模板

#### 邓柳燕

(湖南生物机电职业技术学院现代管理工程学院 长沙 410127)

【摘要】本文选用具代表性且被广泛采用的用友872软件,通过其中的报表功能来构建杜邦分析系统模板,使 财务软件中的数据可直接被模板采用,减少重复录入。实现了自动生成财务分析所需数据,为企业管理服务。

全部资产净利润率

6 销售利润率=净利润/主营业务收入=公式单元 全部资产周转率=主营业务收入/资产总额= 公式单元

【关键词】杜邦分析系统模板 财务软件 用友UFO

表1

1

2

3

4

5

7

8

9

公式单元

一、杜邦分析法应

## 用现状

企业在进行杜邦财 务分析时,首先要通过 财务核算得到原始的财 务数据,然后再汇总计 算杜邦分析法所需要的 数据,最后对杜邦分析法 的数据进行财务分析。 在这个过程中目前大多

在这个过程中目前大多 数企业是按如下方式实现的:①完全手工实现方式。这种 企业还未实现信息化,财务核算阶段和分析阶段完全采 用手工进行核算。这些企业计算杜邦分析所需数据时,都 是从财务报表里抄录下来用计算器进行计算,最后将所 得数据结果一个个记录并进行分析。②半信息化半手工 方式。这种企业的财务核算已经实现信息化,财务报表数 据已经电子化,但尚未能自动生成杜邦分析法的各项数 据结果。分析人员是将财务软件的报表数据复制到EX-CEL中,在EXCEL中设置公式计算杜邦分析法的数据。

以上实现手段都需要大量的人工劳动,效率低耗时 长,并且容易出错。基于以上现状,通过信息化自动汇总 并计算生成杜邦分析法所需的数据有很大的现实意义, 可显著提高财务分析效率和准确性。

#### 二、利用用友872财务软件构建杜邦分析系统

1. 表体的构建。首先通过用友财务软件的 UFO 报表,设计杜邦分析体系的图表格式。计算结果将在相应的 公式单元格中体现。设计如表1所示。

2. 针对每个指标进行公式单元的设置。

(1)杜邦分析系统构建所需要的关键指标。不同的会 计比率可以从不同侧面反映企业的生产经营情况,而各 项会计比率之间又都存在一定的相互联系,这种相互的

 建营业务收入
 資产該額
 資債該額/資产該額)

 建营业务收入)×(主营业务收入/资产总额);③权益乘数
 1

=1/(1-资产负债率)=1/(1-负债总额/资产总额)。

单位名称:

=1/(1-资产负债率)

权益乘数

\*\*\*\*\*\*

XX

XXXX 年

公式单元

F

杜邦系统模型

公式单元

净资产报酬率资

公式单元

\*

(2)通过表中单元格引用计算得出结果。以上三个指标的结果,可以通过同一表中单元格间引用计算获得,并反映在相应的公式单元里。①净资产报酬率单元公式的设置。公式中的净资产报酬率(F3)的结果可以通过设置公式"F3=E4×J4"得到。其中,E4的值为全部资产净利润的值,J4为权益乘数的值。同时,E4与J4的结果将在下一层次中获得。②全部资产净利润公式单元的设置。公式中的全部资产净利润(E4)的结果可以通过设置公式"E4=C6×G6"得到。C6单元格体现的是销售净利润的值,G6单元格体现的是全部资产周转率的值,C6与G6的结果将在下一层次中获得,并传到此层中来。③权益乘数公式单元的设置。公式中的权益乘数(J4)的结果可以通过公式"J4=1/(1-J9/G9)"得到。而相关的净利润,主营业务收入,资产总额,负债总额的金额分别在A9、D9、G9、J9中体现。这几个指标值在下一步中再进一步获取。

表 2

|    | A           | В           | С | D      | E            | F    | G        | Н    | I      | J    | К       | L    | •        |
|----|-------------|-------------|---|--------|--------------|------|----------|------|--------|------|---------|------|----------|
| 8  | 净利润         |             |   | 主营业务收入 |              |      | 资产总额     |      |        |      | 负债总额    |      |          |
| 9  | 公式单元        |             |   | 公式单元   |              |      | 公式单元     |      |        | 公式单元 |         |      | 1        |
| 10 | 1、主营业务收入    | 公式单元        |   |        | 流动资产合计       | 公式单元 | 非流动资产合计  | 公式单元 | 流动负债合计 | 公式单元 | 非流动负债合计 | 公式单元 | i        |
| 11 | 臧:主营业务成本    | 公式单元        |   |        | 货币资金         | 公式单元 | 可供出售金融资产 | 公式单元 | 短期借款   | 公式单元 | 长期借款    | 公式单元 | <u> </u> |
| 12 | 营业税费        | 公式单元        |   |        | 交易性金融资产      | 公式单元 | 持有至到期投资  | 公式单元 |        | 公式单元 | 应付债券    | 公式单元 | i        |
| 13 | 销售费用        | 公式单元        |   |        | 应收票据         | 公式单元 | 投资性房地产   | 公式单元 | 应付票据   | 公式单元 | 长期应付款   | 公式单元 | i .      |
| 14 | 管理费用        | 公式单元        |   |        | 应收股利         | 公式单元 | 长期股权投资   | 公式单元 | 应付账款   | 公式单元 | 专项应付款   | 公式单元 | Í.       |
| 15 | 财务费用        | 公式单元        |   |        | 应收利息         | 公式单元 | 长期应收款    | 公式单元 | 预收账款   | 公式单元 | 预计负债    | 公式单元 | i –      |
| 16 | 资产减值损失      | 公式单元        |   |        | 应收账款         | 公式单元 | 固定资产原价   | 公式单元 | 应付职工薪酬 | 公式单元 | 其他长期负债  | 公式单元 | i        |
| 17 | 加:公允价值变动净收益 | 公式单元        |   |        | 其他应收款        | 公式单元 | 减:累计折价   | 公式单元 | 应交税费   | 公式单元 | 递延所得税负债 | 公式单元 | í        |
| 18 | 投资净收益       | 公式单元        |   |        | 预付账款         | 公式单元 | 固定资产净值   | 公式单元 | 应付利息   | 公式单元 |         |      |          |
| 19 | ******      |             |   |        | 存货           | 公式单元 | *****    | 公式单元 | 应付股利   | 公式单元 |         |      |          |
| 20 | 2、营业利润      | 公式单元        |   |        | 一年内到期的长期股权投资 |      | 固定资产净额   | 公式单元 | 其他应付款  | 公式单元 |         |      |          |
| 21 | 营业外收入       | 公式单元        |   |        | 其他流动资产       |      | 生产性生物资产  | 公式单元 | ****   |      |         |      |          |
| 22 | 臧:营业外支出     | 公式单元        |   |        |              |      | 工程物资     | 公式单元 | 其他流动负债 |      |         |      |          |
| 23 | *****       | ante ante a |   | o      |              |      | 在建工程     | 公式单元 |        |      |         |      |          |
| 24 | 3、利润总额      | 公式单元        |   |        |              |      | 固定资产清理   | 公式单元 |        |      |         |      |          |
| 25 | 臧:所得税       | 公式单元        |   |        |              |      | 无形资产     | 公式单元 |        |      |         |      |          |
| 26 | 4、净利润       | 公式单元        |   |        |              |      | 商誉       | 公式单元 |        |      |         |      | 1        |

全部资产净利润率

240000.00

3. 引用财务报表设置杜邦分析系统相关指标公式。

方法一,复制其他报表模板中的单元格公式。如表2 所示:①净利润(A9)和主营业务收入(D9)这两个指标值, 可以在利润表中直接找到。例如,在设置杜邦分析系统报 表模板中的净利润(A9)的时候,首先在利润表模板中找

表3

消售利润率=净利润/主营业务收入= 0.17

40182.30

再进行报表取数。在数据状态下→数据→关键字→录入 →12月→确定。取数成功后,杜邦分析系统报表中A9的 数据和利润表.rep表上的D16中数据一致。

(2)同理,资产总额(G9)和负债总额(J9)这两个指标 值可以通过对资产负债表进行表间取数获得结果。

权益乘数

净资产报酬率资

公式单元

公式单元

全部资产周转率=主营业务收入/资产总额=0.11

到净利润的单元格公式;然后,将此单元格公式复制到杜 邦分析系统报表模板中的A9 单元格。②同理,资产总额 (G9)和负债总额(J9)可以通 过复制资产负债表的相关项 目及公式获得结果。

方法二,通过表间取数公 式来达到取数的目的。

(1)净利润(A9)和主营业务收入(D9)这两个指标值, 可以利用表间取数的方法在利润表中直接取得。在构建 杜邦分析系统报表模板时,报表需要取其他报表上的某 行值时,也可通过表间取数的方法来达到。

首先确定最初的报表数据和存放路径。例如:在新建的杜邦分析系统报表 A9 中取当月利润表上D16 中的值, 当月资产负债表存放的路径为D:\baobiao\利润表.rep。打 开杜邦分析系统报表,在格式的状态下选择 A9 列点击工 具栏的fx,出现定义公式栏,在定义公式栏中选择关联条 件进行公式设置:当前关键值前输入"月",关联表名选中 D:\baobiao\利润表.rep表,关联关键值里选"月",设置好 后点击确认出现公式。在此还需要手工把公式修改一下, 把报表路径"D:\baobiao\利润表.rep"→剪切,再复制在此 处公式的最前面,最后在"→"后加上要取的行数D16。修 改好的公式为:"A9=D:\baobiao\利润表.rep"→D16 RE-LATION 月 WITH 月。最后对新报表的关键字进行设 置,格式状态下→数据→关键字→设置→选择月,设置后 这种将相关单元格的公式复制过来或者表间数的方 式增加了数据的安全性和及时性,这两种方式并不是单 纯地复制数据结果,因为这样容易出现错误。但是通过复 制公式或设置表间取数公式,其差错率就会小很多,甚至 减少到零。而且可以根据关键字的不同,随时变化成当期 所需的数值。

2141520.00

# 三、总结

本文利用财务软件构建杜邦分析体系模板,自动生成分析报表所需的数据,其优势在于可以共享财务软件中的原始财务数据,不再需人工录入数据,防止了重复录入过程中的数据失真,也提高了分析的效率。企业在做杜邦分析时,只需录入关键字年月日,即可得出相关的指标值,为企业提供决策参考。

## 主要参考文献

1. 高凡修.运用 Excel 构建杜邦分析模板进行财务报 表分析.财会月刊,2008;6

2. 黄霞红.ERP现状及未来发展趋势.中国科技信息, 2012;9

2009年1月

240461 70

1.13

=1/(1-资产负债率)

=1/(1-负债总额/资产总额)